## Talent Management: Performance Improvement Plan

A **Performance Improvement Plan (PIP)** is used to document an employee's performance deficiencies and identify steps and

resources to be taken for improvement.

### INITIATING THE PERFORMANCE IMPROVEMENT PLAN

1. To begin, you can select "Initiate a Performance Improvement Plan" from the Actions menu in the employee profile, located in the Talent Management section. Alternatively, in the Workday search bar, you can type **start performance improvement**. You want to choose Start Performance Improvement Plan:

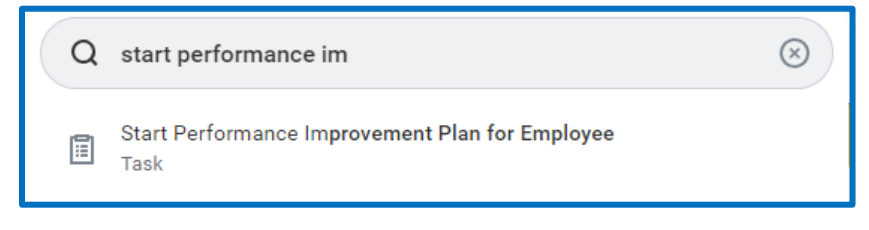

- 2. Type the worker's name in the **Employee** field and hit Enter.
- 3. Choose **Performance Improvement Plan** from the drop down menu for **Review Template**.
- 4. The **Period Start Date** is the date when you are initiating the disciplinary action. Use the same date for the **Period End Date** field.
- 5. Click Submit.

#### DOCUMENTATION

1. You will see a pop-up window. Click **Open**.

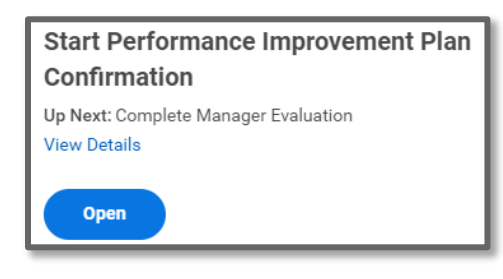

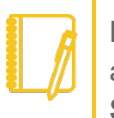

**Note:** If at any point you have questions or need assistance, please contact your **Employee Relations Specialist**.

2. Review the information on the screen then select Get Started.

| Complete Manager<br>Evaluation                         |
|--------------------------------------------------------|
| Manager Evaluation:<br>Performance Improvement<br>Plan |
| Actions<br>02/16/2022 - 02/22/2022                     |
| 8                                                      |
| <b>Questions</b>                                       |
| Supporting Documents                                   |
| O Review and Submit                                    |

- **3.** Review each question and provide a detailed response in the area provided labeled **Answer**.
- 4. Click Next to get to the Supporting Documents section.
- **5.** If you have documents to include, attach them here.
- Click Next to get to the Review and Submit section. Review your responses in detail; if changes are needed, click on the appropriate section in the blue left hand menu. Otherwise, click Submit.
- **7.** At this point, it will route to **HR** to review.

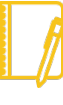

**Note:** HR can make edits, Approve, Send Back, or Deny the Performance Improvement Plan. If it is sent back to you, there will be comments at the very bottom of the screen.

# Geisinger

## Talent Management: Performance Improvement Plan

### MEETING WITH THE EMPLOYEE

1. After HR approves, you will get a Workday inbox task to discuss with your employee. Review the instructions and complete the task.

#### Once you click Submit for the Discuss Performance task, the Employee can see the Performance Improvement Plan in Workday.

| Inbox                                                                                                    |                                                                                                    |                                                                                                    |                                                                                                    |
|----------------------------------------------------------------------------------------------------|----------------------------------------------------------------------------------------------------|----------------------------------------------------------------------------------------------------|----------------------------------------------------------------------------------------------------|
| Actions Archive Viewing: All  Viewing: All | ~~                                                                                                    | Complete To Do Discuss<br>20 second(s) ago - Effective 02/22/2022                                                                                      | Performance •••                                                                                                    |
| Discuss Performance: Manager Evaluation:<br>Performance Improvement Plan<br>20 second(s) ago - Effective 02/22/2022<br>Create Performance Improvement Plan: Manager<br>Evaluation: Disciplinary Action:<br>7 minute(s) ago - Effective 02/11/2022                                                                                                    | nce: Manager Evaluation:<br>overment Plan<br>Effective 02/22/2022<br>ce Improvement Plan: Manager<br>inary Action:<br>ffective 02/11/2022 | For<br>Overall Process Performance Imp<br>Overall Status In Progress<br>Instructions Please discuss th                                                 | rovement Plan:<br>le above event with your employee                                                                             |
|                                                                                                    |                                                                                                    | 10 see the docum<br>1. Click on the Ow<br>2. Click on the Bu<br>3. Click on Details<br>4. Click on View D<br>Then after you dis<br>This will return yo | ent to review during the discussion;<br>erall Process<br>betails<br>scuss, click OK<br>su to this task and you can click Submit |

 The Employee will receive a Workday inbox task to acknowledge the Performance Improvement Plan and add any comments.
 Please encourage them to log into Workday during your discussion to submit their task.

# Geisinger